## マカフィーアンチウィルスプラスのファイル除外設定方法

1. 画面右下の「M」マークを右クリックします。「マカフィーアンチウィルスプラスを開く」を選択します。

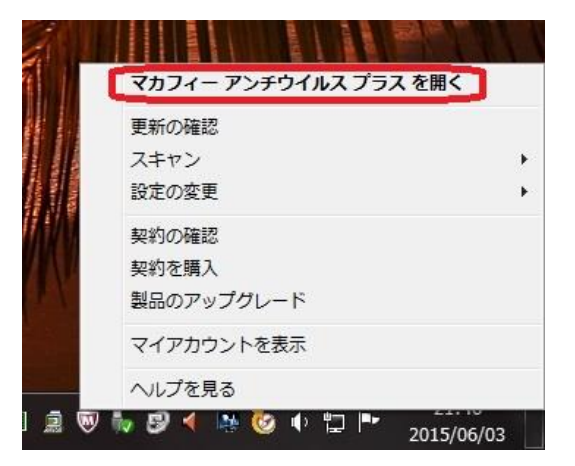

2. 中央左の「ウィルスおよびスパイウェア対策」を選択します。

| ✓ ご使用のパソコン                             | は安全です                       |                         | <b>ሰ</b>                                     |
|----------------------------------------|-----------------------------|-------------------------|----------------------------------------------|
|                                        |                             |                         | 設定·機能等一覧                                     |
| ウイルスおよびスパイ<br>ウェア対策<br>✓ リアルタイムスキャン:有効 | ウェブとメールの保護 ファイアウォール: 有効     | データ保護                   | 0 NUI                                        |
| スキャンのスケジュールを設定して実<br>行する               | ファイアウォールとウイルス対策の設定<br>を表示する | Ē                       |                                              |
| マカフィー 更新<br>✓ 更新の状態: 最新                | ご契約情報<br>✓ ご契約状態: 有効        | パンコンとホームネッ<br>トワーク用のツール | 次回のスケジュール スキ<br>ンの実行日:<br>2015/06/08<br>4:00 |
| 更新を確認して設定を表示する                         | 詳細表示                        |                         |                                              |

3.「リアルタイムスキャン」をクリックします。

| WMCAfee アンチウイルス ブラス                                                                                                    | _ ×                                                          |
|----------------------------------------------------------------------------------------------------|--------------------------------------------------------------|
| ペ ウイルスおよびスパイウェア対策     メ     リアルタイムスキャン: 有効     メ     メ     メ     リアルタイムスキャン: 有効     メ     メ     メ     メ     メ     オのスキャン: 2015/06/08 4:00     メ     メ | <ul> <li>☆ ホーム</li> <li>⊘ 設定・挑能等一覧</li> <li>⊘ ハレブ</li> </ul> |
| <u> いっていのスキャン</u><br>クイックスキャン、フルスキャンまたはカスタムスキャンを実行し、ウイルス、スパイウェアなどの脅威をパリニンから構築してくださ い。<br>リアルタイムスキャン: 有効<br>リアルタイムスキャンは、「シェントのファイルがアクセスされるたびにスキャンを実行し、ウイルスやスパイウェアなどの脅威から<br>パンロン・クイルスやスパイウェアなどの脅威から<br>パンロン・クイルスやスパイウェアなどの脅威から<br>パンロン・クイルスやスパイウェアなどの脅威から                                                                                                    |                                                              |
| パンコンを保護します。<br>2. <u>クジュール スキャン</u> :有功<br>スケジュール スキャンを設定すると、マカフィー製品がパソコンを定期強にスキャンし、ウイルス、スパイウェアなどの脅威を確認します。                                                                                                    | 次回のスケジュール スキャ<br>ンの実行日:<br>2015/06/08<br>4:00                |
| Copylight © 2015 McAfee, Inc. 內成で                                                                                                    | ップ   パージョン情報目 👿 McAfee<br>SECURE                             |

4. 「除外するファイル」をクリックします。

| W McAfee アンチウイルス プラス                                                     | - ×                                                          |
|--------------------------------------------------------------------------|--------------------------------------------------------------|
| リアルタイムスキャン:有効 ×<br>自動的にスキャンするファイルの種類、添付ファイル、場所を選択します。また、スキャンする脅威も選択できます。 | <ul> <li>余 ホーム</li> <li>② 設定・機能等一覧</li> <li>③ ヘルブ</li> </ul> |
| 田誠が見る     知知にする     知知にする     設定     スタートアップの設定     ふ                    |                                                              |
| 除外するファイル                                                                 | ※回のスケジュール スキャンの実行目:<br>2015/06/08<br>4:00                    |
| Copyright @ 2015 McAlee, Inc. 脅威マ                                        | プ   パージョン情報 🔍 McAfee<br>Secure                               |

- 5.「ファイルを追加」をクリックして、対象ファイルを選択します。
- (1) e21 まいスター(あんしん給与)の場合
- ①X:¥Program Files (x86)¥tkc¥eMisPX¥PxEasy.exe
- ②X:¥Program Files (x86)¥tkc¥eMisPX¥PxEasyOA.exe
- ③X:¥Program Files (x86)¥tkc¥eMisPX¥DBStaff.exe
- ④X:¥Program Files (x86)¥tkc¥eMisPX¥Px2DBUpd.dll
- (2) e21 まいスター個人事業用(あんしん給与)の場合
- ①X:¥Program Files (x86)¥TKC¥EMKZPX¥PxEsKz.exe
- ②X:¥Program Files (x86)¥TKC¥EMKZPX¥PxEsKzOA.exe
- ③X:¥Program Files (x86)¥TKC¥EMKZPX¥DBStaff.exe
- ④X:¥Program Files (x86)¥TKC¥EMKZPX¥Px2DBUpd.dll

## (3) FX2 用あんしん給与の場合

- ①X:\Program Files (x86)\tkc\FXMISPX\PxEsFx.exe
- ②X:¥Program Files (x86)¥tkc¥FXMISPX¥PxEsFxOA.exe
- ③X:¥Program Files (x86)¥tkc¥FXMISPX¥DBStaff.exe
- (4)X:\Program Files (x86)\tkc\FXMISPX\Px2DBUpd.dll
- ※先頭の「X」はあんしん給与がインストールされているハードディスクドライブです。
  - Dドライブの場合は適宜「D」と読み替えてください。
- ※PCのOSがWindows 7(32bit)、Windows 8.1(32bit)、Windows 10(32bit)の場合は「(x86)」がありません。

|                                                                         |       | 🎓 ホーム               |
|-------------------------------------------------------------------------|-------|---------------------|
| <リアルタイムスキャン:有効<br>自動的にスキャンするファイルの種類、添けファイル、場所を選択します。また、スキャンする脅威も選択できます。 | ×     | <ul> <li></li></ul> |
| 詳細水見入                                                                   | 無効にする |                     |
| 除外するファイル                                                                | \$    |                     |
| 項目を脅威スキャンの対象外にします。除外項目にも「シコンに被害をもたらす脅威が潜んでいる可能性がありま<br>除外するファイル         | ŧ.    |                     |
| > 📄 Px2Win.exe                                                          |       | 次回のスケジュール ジンの実行日:   |
| > Pr2WinOA.exe                                                          | 7     | 4:00                |
| 詳細が見る。<br>ファイルを追加                                                       | 」     |                     |

以上

(平成29年12月21日TKCシステム開発研究所作成)